University of Kalamoon

**IT Department** 

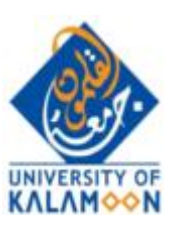

جامعة القلمون الخاصة

مديرية النظم

# دليل المدرس لاستخدام نظام التعليم الالكتروني moodle

الإصدار الأول 2020-3-26

يرجى قراءة كامل الدليل بتمعن كما يرجى مراجعتها دائما حيث سيضاف ويعدل عليها تبعاً للأسئلة الأكثر استفساراً.

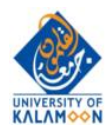

## روابط سريعة

| 2  | روابط سريعة                                |
|----|--------------------------------------------|
| 3  | الدخول إلى نظام moodle                     |
| 5  | تفعيل تحرير المقرر                         |
| 5  | اضافة ملف                                  |
| 7  | ا<br>اضافة عنوان و ب IIRI                  |
| 8  | ہ<br>اضافة منتديات Forum                   |
| 9  | ر<br>اضافة محادثة Chat                     |
| 10 | إلفر ق بين المحادثة والمنتدى Chat vs Forum |
| 10 | توصيف للمصادر المتاحة                      |
| 10 | توجيبة بالأنشطة المتاحة                    |
| 10 | ىرىكىپ درچىنىڭ (غانك ،                     |

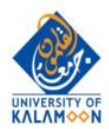

## **الدخول إلى نظام moodle** يتم الدخول إلى النظام عن طريق الرابط <u>moodle.uok.edu.sy</u> ومن ثم الضغط على "دخول" أو "log in

👽 🔏 moodle.uok.edu.sy/login/index.php

|                             | University             | of Kalamoon                             |                  |
|-----------------------------|------------------------|-----------------------------------------|------------------|
| 0000004235                  |                        | Forgotten your username or pass         | sword?           |
| ••••••                      |                        | Cookies must be enabled in your browser |                  |
| Remember us                 | sername                | Some courses may allow guest a          | CCess            |
|                             | Log in                 | Log in as a guest                       |                  |
|                             |                        |                                         |                  |
| بالنظام الأكاديمي Logos Web | مرور الخاصة            | ، اسم المستخدم وكلمة الم                | حيث نقوم بإدخال  |
| UOK English (en) -          |                        | الية:                                   | فتظهر الشاشة الذ |
| 🚯 Dashboard                 |                        |                                         |                  |
| 希 Site home 🧲               | Recently ac            | cessed courses                          |                  |
| 🛗 Calendar                  |                        |                                         |                  |
| Private files               |                        |                                         |                  |
| The My courses              |                        |                                         |                  |
| أنظمة وسائط متعددة 🕿        | الهندسة                |                                         |                  |
|                             | بائط متعددة            | أنظمة وس                                |                  |
|                             |                        |                                         |                  |
|                             | Course ove             | rview                                   |                  |
|                             | ▼ All (exce            | pt removed from view) 🔻                 |                  |
|                             |                        |                                         |                  |
|                             | الهندسة<br>بائط متعددة | <b></b><br>أنظمة وس                     |                  |

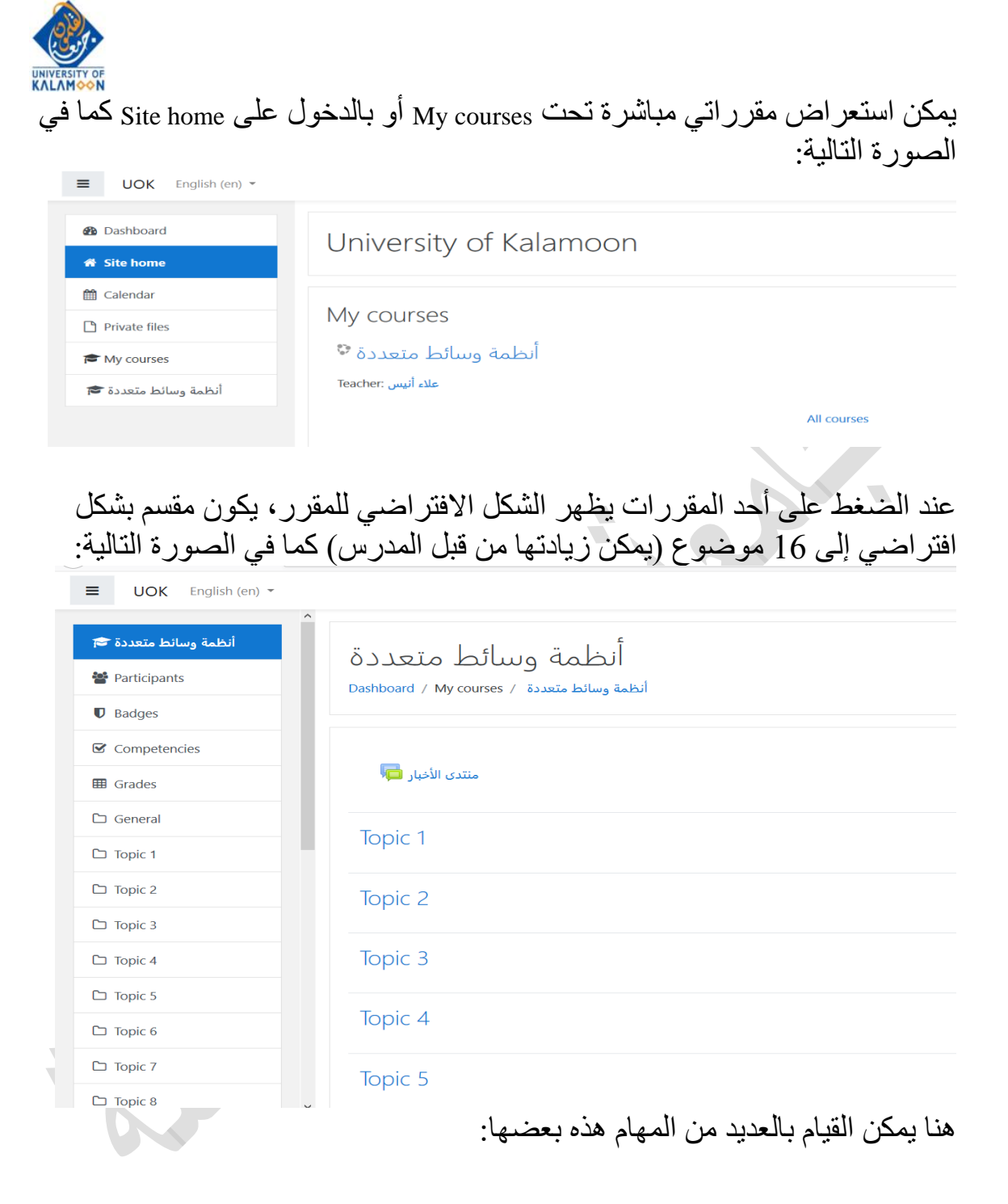

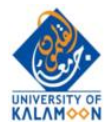

| K∧L∧M⇔⇔N                                                                                       | تفعيل تحرير المقرر                                                                              |
|------------------------------------------------------------------------------------------------|-------------------------------------------------------------------------------------------------|
|                                                                                                | علاء انیس 🙍 🌲                                                                                   |
| أنظمة وسائط متعددة<br>Dashboard / My courses / انظمة وسائط متعد                                | Edit settings     Turn editing on     General completion                                        |
| منتدى الأخبار 🧧                                                                                | <ul> <li>Course completion</li> <li>Filters</li> <li>Gradebook setup</li> <li>Backup</li> </ul> |
| Topic 1                                                                                        | <ul> <li>♪ Restore</li> <li>♪ Import</li> <li>← Reset</li> </ul>                                |
| Topic 2                                                                                        | 🌣 More                                                                                          |
| الشكل بعد تفعيل تحرير المقرر أنظمة وسائط متعددة<br>أنظمة وسائط متعددة / Dashboard / My courses | <b>0</b> -                                                                                      |
| منتدى للنقاش والأخبار 📥 منتدى الأخبار ا                                                        | Edit - Edit - Edit - Edit - Edit - Edit - Add a resource + که Add an activity +                 |
| إضافة أنشطة محديل اسم الموضوع مح م Topic 1 +                                                   | <ul> <li>Edit •</li> <li>Edit •</li> <li>Add a resource</li> <li>Add an activity.</li> </ul>    |
|                                                                                                | Edit •<br>Add a resource • Add an activity •                                                    |
|                                                                                                | إضافة ملف                                                                                       |
| ل كل موضوع (الموضوع يمكن أن يحوي أكثر من<br>على القائمة Add resources كما في الشكل             | يمكن إصافة العديد من المصادر إلى<br>ملف وأكثر من مصدر)، بالضبغط ح                               |
| ✤ Topic 1                                                                                      | <ul> <li>هر علاء أنيس هو لله</li> <li>Edit •</li> </ul>                                         |
|                                                                                                | <ul> <li>Add a resource</li> <li>Add an activity</li> <li>Add a resource</li> </ul>             |
| + Topic 2 a                                                                                    | Book Edit ▼<br>File<br>Folder ♥ Add an activity ♥                                               |
| + Topic 3 🌶                                                                                    | IMS content package<br>Label Edit •<br>Page Add an activity •                                   |

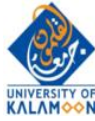

ندخل اسم الملف والوصف اختياري ومن ثم نقوم بسحب الملف من الحاسب وافلاته في المكان المخصص كما في الصورة التالية:

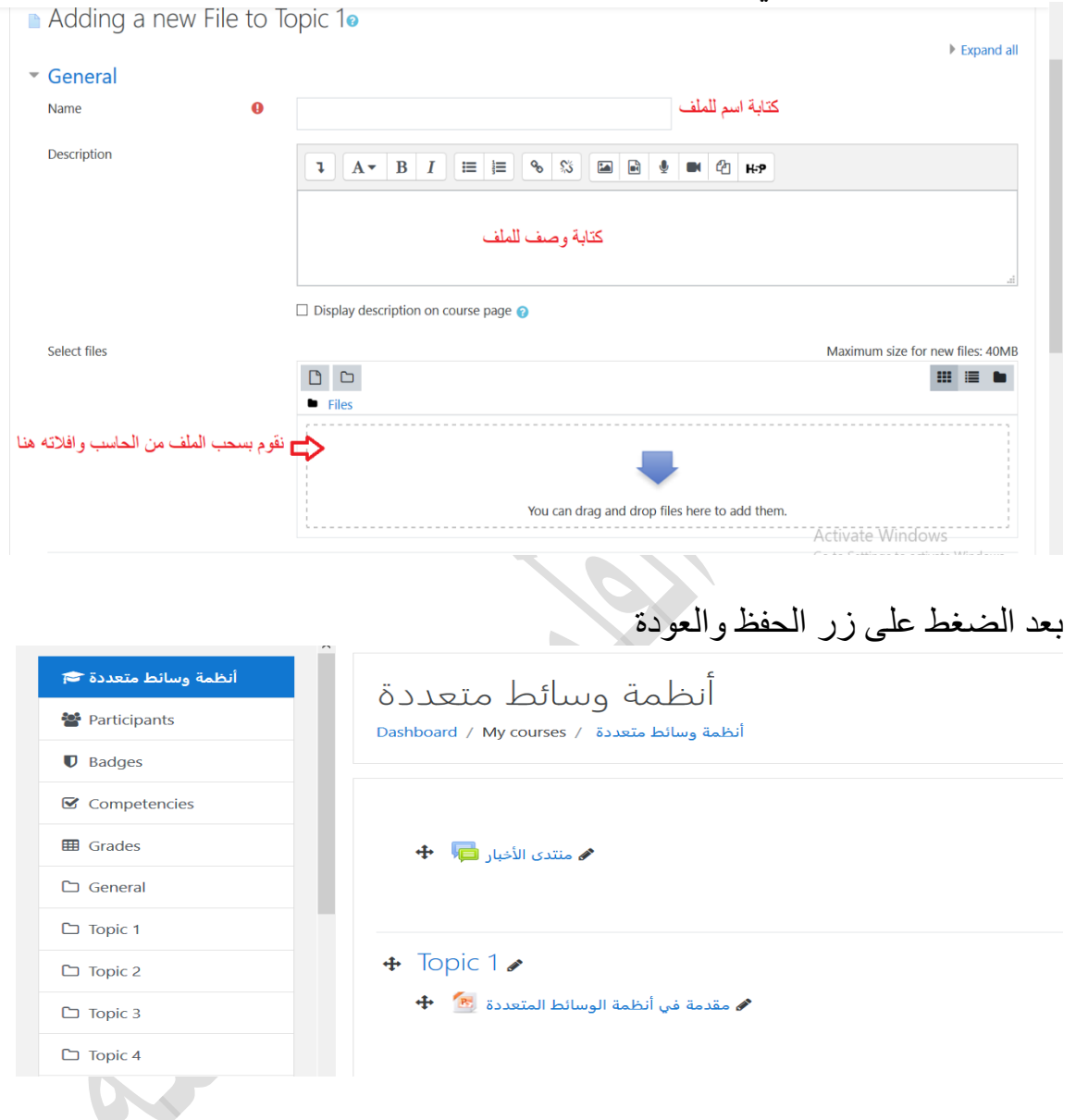

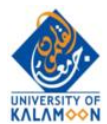

# إضافة عنوان وب URL

| <table-cell-columns> منتدى الأخبار</table-cell-columns> |                   |                                                                                                    | 0          | Add a resource<br>Book<br>File<br>Folder                        | Edit 👻 🛔                  | Edit ▼<br>ity ◆   |
|---------------------------------------------------------|-------------------|----------------------------------------------------------------------------------------------------|------------|-----------------------------------------------------------------|---------------------------|-------------------|
| <ul> <li>Topic 1 </li> <li>تجربة </li> </ul>            |                   |                                                                                                    | 0          | IMS content package<br>Label<br>Page<br>URL<br>Add a resource + | Edit 🔻<br>2 Add an activi | Edit -            |
| الرابط كما في<br>Adding a new U ا                       | ربة عن<br>RL to 1 | ثم دخل المعلومات المطلو                                                                                                    | ٠A         | مة dd resource.                                                 | UF من القائ<br>التالية:   | نختار L<br>الصورة |
| General     Name     External URL                       | 9                 | موقع جامعة القلمون<br>http://www.uok.odu.cv/                                                                                                    |            |                                                                 | Chaosa                    | a link            |
| Description                                             |                   | Intp://www.docedd.sy/       Imp://www.docedd.sy/       Imp://wwwwwwwwwwwwwwwwwwwwwwwwwwwwwwww | <u>ې</u>   | 8 🖬 🖻 🖢 🛤                                                       | 연 H-P                     | d III IK          |
|                                                         | للي:              | Display description on course page o الشكل الت                                                                                                    | ة ي        | ِ الحفظ والعود                                                  | نط على زر                 | بعد الضم          |
| 🗅 General                                               |                   | • Tomin 1                                                                                                    |            |                                                                 |                           |                   |
| 🗅 Topic 1                                               |                   |                                                                                                    |            |                                                                 |                           |                   |
| 🗅 Topic 2                                               |                   | 🐨 تجربه 🥶 🐨 🗘 🔶                                                                                                    | <b>_</b> _ | 1                                                               |                           |                   |
| 🗅 Topic 3                                               |                   |                                                                                                    |            | I                                                               |                           |                   |
| 🗅 Topic 4                                               |                   |                                                                                                    |            |                                                                 |                           |                   |

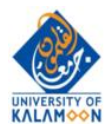

إضافة منتديات Forum يمكن للمدرس تعريف منتدى أو أكثر لكل مقرر، يهدف إلى مناقشة فكرة أو ملف أو محاضرة ... حسب المواضيع التي يتم طرحها يمكن إضافة المنتديات من القائمة Add Activity، نختار Forum

|                                             |                                                  |                                  | Add an activity                                       |
|---------------------------------------------|--------------------------------------------------|----------------------------------|-------------------------------------------------------|
| انظمه وساتط متعدده                          |                                                  |                                  | Assignment                                            |
| أنظمة وسائط متعددة / Dashboard / My courses |                                                  |                                  | Chat                                                  |
|                                             |                                                  |                                  | Choice                                                |
|                                             |                                                  |                                  | Database                                              |
|                                             |                                                  |                                  | External tool                                         |
| 🕂 🔚 Jalilleon 🖉                             |                                                  |                                  | Feedback                                              |
|                                             |                                                  |                                  | Forum                                                 |
|                                             | 0                                                | Add a resource 🗘                 | Glossary                                              |
|                                             |                                                  |                                  | Lesson                                                |
| + Topic 1 +                                 |                                                  |                                  | Quiz                                                  |
|                                             |                                                  |                                  | SCORM package                                         |
| 🕂 🛃 🕈                                       |                                                  |                                  | Survey                                                |
| 🕈 موقع جامعة القلمون 👩                      |                                                  |                                  | Wiki                                                  |
|                                             |                                                  |                                  | Workshop                                              |
|                                             | 0                                                | Add a resource \$                | Add an activity                                       |
| • General<br>Forum name<br>Description      | اسم المنتدى<br><b>عنا المنتدى</b><br>وصف للمنتدى |                                  | 94H                                                   |
| 1                                           | Display description on course page ?             |                                  |                                                       |
| الاطارع على Forum type<br>توصيف لكل نوع     | Standard forum for general use                   | ÷ 🔁                              |                                                       |
| ط على زر إشارة الاستفهام                    | ة<br>يمكن الاطلاع عليها بالضغو                   | ل الحفظ والعود<br>نتديات المتاحة | ىن ثم نضىغط على<br>النسبة لأنواع الم<br>جانب القائمة. |

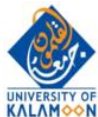

### إضافة محادثة Chat يمكن للمدرس تعريف محادثة أو أكثر لكل مقرر، لفتح حوار أو نقاش مباشر على شكل محادثة فورية. يمكن إضافة المنتديات من القائمة Add Activity، نختار Chat

| نظمه وساتط متعدده                                                                                                    | 1                                                                                                    |                                                                                                    |                                                                                                    |                                               | Add an activity                          |
|----------------------------------------------------------------------------------------------------|----------------------------------------------------------------------------------------------------|----------------------------------------------------------------------------------------------------|----------------------------------------------------------------------------------------------------|-----------------------------------------------|------------------------------------------|
| وسائط متعددة / Dashboard / My courses                                                                                                    | أنظمنا                                                                                                    |                                                                                                    |                                                                                                    |                                               | Assignment                               |
|                                                                                                    |                                                                                                    |                                                                                                    |                                                                                                    |                                               | Chat                                     |
|                                                                                                    |                                                                                                    |                                                                                                    |                                                                                                    |                                               | Choice                                   |
| _                                                                                                    |                                                                                                    |                                                                                                    |                                                                                                    |                                               | Database                                 |
| 🖈 منتدی الأخبار 樳                                                                                                    |                                                                                                    |                                                                                                    |                                                                                                    |                                               | External tool                            |
|                                                                                                    |                                                                                                    | 0                                                                                                    | Add a resource                                                                                                    | ÷ 0                                           | Forum                                    |
|                                                                                                    |                                                                                                    |                                                                                                    | Aud a resource                                                                                                    | · ·                                           | Glossary                                 |
| + Topic 1 +                                                                                                    |                                                                                                    |                                                                                                    |                                                                                                    |                                               | Lesson                                   |
|                                                                                                    |                                                                                                    |                                                                                                    |                                                                                                    |                                               | Quiz                                     |
| 🛧 تجربة 💆 🕂                                                                                                    |                                                                                                    |                                                                                                    |                                                                                                    |                                               | SCORM package                            |
| 🖋 موقع جامعة القلمون 🖉 🕈<br>—                                                                                                    |                                                                                                    |                                                                                                    |                                                                                                    |                                               | Survey                                   |
| 🕈 اسم المنتدى 📁 🕈                                                                                                    |                                                                                                    |                                                                                                    |                                                                                                    |                                               | Workshop                                 |
|                                                                                                    |                                                                                                    | 0                                                                                                    | Add a resource                                                                                                    | ÷ P                                           | Add an activity ≜                        |
|                                                                                                    | _                                                                                                    |                                                                                                    |                                                                                                    |                                               |                                          |
| General<br>Name of this chat room                                                                                                    | اسم المحادثة                                                                                                    |                                                                                                    |                                                                                                    |                                               |                                          |
| General<br>Name of this chat room •<br>Description                                                                                                    | اسم المحادثة                                                                                                    |                                                                                                    |                                                                                                    |                                               |                                          |
| General<br>Name of this chat room 9<br>Description                                                                                                    | اسم المحادثة<br><b>٦</b> А ▼ В I ☵ ☵ � %                                                                                                    |                                                                                                    | ■ <sup>(2</sup> H-P                                                                                                    |                                               |                                          |
| General<br>Name of this chat room •<br>Description                                                                                                    | اسم المحادثة<br><b>٦ А ← В I ≔ ј≡ % %</b><br>وصف المحادثة                                                                                                    |                                                                                                    | <b>स्म भि म</b>                                                                                                    |                                               |                                          |
| General<br>Name of this chat room $	extbf{9}$<br>Description                                                                                                    | اسم المحادثة<br><b>٦ A • B I := := % %</b><br>وصف المحادثة                                                                                                    |                                                                                                    | BI (2 H-P                                                                                                    |                                               |                                          |
| General<br>Name of this chat room 9<br>Description                                                                                                    | اسم المحادثة<br><b>٦ А ◄ В I ☵ ☵ ٩ %</b>                                                                                                    |                                                                                                    | <b>• • • • • • • • • •</b>                                                                                                    |                                               |                                          |
| General<br>Name of this chat room 9<br>Description                                                                                                    | اسم المحادثة<br><b>٦ A • B I = 5 % %</b><br>وصف المحادثة                                                                                                    |                                                                                                    | ен 19 M                                                                                                    |                                               |                                          |
| General<br>Name of this chat room 9<br>Description                                                                                                    | اسم المحادثة<br><b>٦ A • B I := := % %</b><br>وصف المحادثة                                                                                                    |                                                                                                    | <b>B</b> 2 H-P                                                                                                    |                                               |                                          |
| General<br>Name of this chat room $\begin{tabular}{lllllllllllllllllllllllllllllllllll$                                                                                                    | اسم المحادثة<br><b>٦ A • B I : : : : : • • • • • •</b><br>وصف المحادثة                                                                                                    |                                                                                                    | H C H-P                                                                                                    |                                               |                                          |
| General<br>Name of this chat room 9<br>Description                                                                                                    | اسم المحادثة<br><b>٦ A • B I الله الجادثة</b><br>وصف المحادثة<br>Display description on course page <b>و</b>                                                                                                    |                                                                                                    | <b>B (2) H</b> -P                                                                                                    |                                               |                                          |
| General<br>Name of this chat room •<br>Description                                                                                                    | اسم المحادثة<br><b>٦ A ← B I : : : : : : : : : : : : : : : : : :</b>                                                                                                    |                                                                                                    | ен 19 M                                                                                                    |                                               |                                          |
| General<br>Name of this chat room<br>Description<br>Chat sessions<br>Next chat time                                                                                                    | اسم المحادثة           I         I           I         I | <ul> <li>43 ÷</li> </ul>                                                                                                    | • المحادثة عنه المحادثة عنه المحادثة<br>محادثة عنه المحادثة عنه المحادثة عنه المحادثة عنه المحادثة عنه المحادثة عنه المحادثة عنه المحادثة عنه المحادثة عنه المحادثة عنه المحادثة عنه المحادثة عنه المحادثة عنه المحادثة عنه المحادثة عنه<br>محادثة عنه المحادثة عنه المحا المحادثة عنه المحادثة عنه المحادثة عنه المحادثة عنه المحادثة عنه المحادثة عنه المحادثة عنه المحادثة عنه المحادثة عنه المحادثة عنه المحاد المحادثة عنه المحادثة عنه المحادثة عمم المحادثة عنه ا | تحديد مو :                                    |                                          |
| General<br>Name of this chat room •<br>Description                                                                                                    | اسم المحادثة <b>٦ A ← B I := := % %</b> وصف المحادثة     Oisplay description on course page <b>28 ♦ March ♦ 2020 ♦ 03</b> Don't publish any chat times ♦                                                                                                    | <ul> <li>▲</li> <li>▲</li></ul> | ۲ المحادثة مع                                                                                                    | تحديد مو .                                    |                                          |
| General         Name of this chat room         Description         Description                                                                                                    | اسم المحادثة   ١   ١   ١   ١   ١   ١   ١   ١   ١   ١   ١   ١   ١   ١   ١   ١   ١   ١   ١   ١   ١   ١   ١   ١   ١   ١   ١   ١   ١   ١   ١   ١   ١   ١   ١   ١   ١   ١   ١   ١   ١   ١   ١   ١   ١   ١   ١   ١   ١   ١   ١   ١   ١   ١   ١   ١   ١   ١   ١   ١   ١   ١   ١   ١   ١   ١   ١   ١   ١   ١   ١   ١   ١   ١   ١   ١   ١   ١   ١   ١   ١   ١   ١   ١   ١   ١   ١   ١   ١   ١   ١ <td< td=""><td><ul> <li>43 +</li> </ul></td><td>للمحادثة</td><td>تحديد مو :</td><td></td></td<>                                                                                                    | <ul> <li>43 +</li> </ul>                                                                                                    | للمحادثة                                                                                                    | تحديد مو :                                    |                                          |
| General         Name of this chat room         Description         Description         Chat sessions         Next chat time         Repeat/publish session times         Save past sessions | اسم المحادثة   ١   ١   ١   ١   ١   ١   ١   ١   ١   ١   ١   ١   ١   ١   ١   ١   ١   ١   ١   ١   ١   ١   ١   ١   ١   ١   ١   ١   ١   ١   ١   ١   ١   ١   ١   ١   ١   ١   ١   ١   ١   ١   ١   ١   ١   ١   ١   ١   ١   ١   ١   ١   ١   ١   ١   ١   ١   ١   ١   ١   ١   ١   ١   ١   ١   ١   ١   ١   ١   ١   ١   ١   ١   ١   ١   ١   ١   ١   ١   ١   ١   ١   ١   ١   ١   ١   ١   ١   ١   ١   ١ <td< td=""><td>¢ 43 ¢</td><td>References</td><td>تحديد مو :<br/>تحديد مو :<br/>Activa<br/>Go to S</td><td>ate Windows<br/>ettings to activate Windo</td></td<>                                                                                                    | ¢ 43 ¢                                                                                                    | References                                                                                                    | تحديد مو :<br>تحديد مو :<br>Activa<br>Go to S | ate Windows<br>ettings to activate Windo |

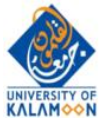

الفرق بين المحادثة والمنتدى Chat vs Forum المحادثة: تسمح بإجراء محادثة مع الطلاب في الزمن الحقيقي. يمكن للمدرس تحديد وقت والاجابة على استفسارات الطلاب النصية آنياً. المنتدى: يعمل بالنمط غير المتزامن اي انه يمكن للطالب او الاستاذ وضع التعليق او الاستفسار في أي وقت و يقوم المشاركون في المنتدى بالإجابة او التفاعل مع التعليق او الاستفسار

توصيف للمصادر المتاحة وفق موقع مودل

- <u>Book</u> Multi-page resources with a book-like format. *Teachers can export their Books as IMS CP* (admin must allow teacher role to export IMS)
- File A picture, a pdf document, a spreadsheet, a sound file, a video file
- Folder For helping organize files and one folder may contain other folders
- <u>IMS content package</u> Add static material from other sources in the standard IMS content package format
- <u>Label</u> Can be a few displayed words or an image used to separate resources and activities in a topic section, or can be a lengthy description or instructions
- <u>Page</u> The student sees a single, scrollable screen that a teacher creates with the robust HTML editor
- <u>URL</u> You can send the student to any place they can reach on their web browser, for example Wikipedia

توصيف للأنشطة المتاحة وفق موقع مودل

#### Assignments

Enable teachers to grade and give comments on uploaded files and assignments created on and off line

<u>Chat</u>

Allows participants to have a real-time synchronous discussion

### <u>Choice</u>

A teacher asks a question and specifies a choice of multiple responses Database

Enables participants to create, maintain and search a bank of record entries Feedback

For creating and conducting surveys to collect feedback.

<u>Forum</u>

Allows participants to have asynchronous discussions <u>Glossary</u>

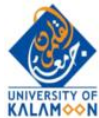

Enables participants to create and maintain a list of definitions, like a dictionary

#### Lesson

For delivering content in flexible ways

#### (LTI) External tool

Allows participants to interact with LTI compliant learning resources and activities on other web sites. (These must first be set up by an administrator on the site before being available in individual courses.)

#### Quiz

Allows the teacher to design and set quiz tests, which may be automatically marked and feedback and/or to correct answers shown

#### **SCORM**

Enables SCORM packages to be included as course content

#### <u>Survey</u>

For gathering data from students to help teachers learn about their class and reflect on their own teaching

#### <u>Wiki</u>

A collection of web pages that anyone can add to or edit

#### <u>Workshop</u>

Enables peer assessment

نهاية الدليل مديرية النظم ــ جامعة القلمون الخاصة